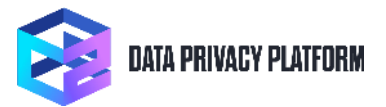

## C2 Manage Usage Guide

This document provides the details needed to launch the C2 Manage – Free Edition software.

Information including AMI IDs, instructions, and recommended security settings can be found by visiting Your Software on AWS Marketplace:

1. When you press the "View Purchase Options" button on the C2 Manage – Free Edition listing page on the AWS Marketplace you will come to the following page:

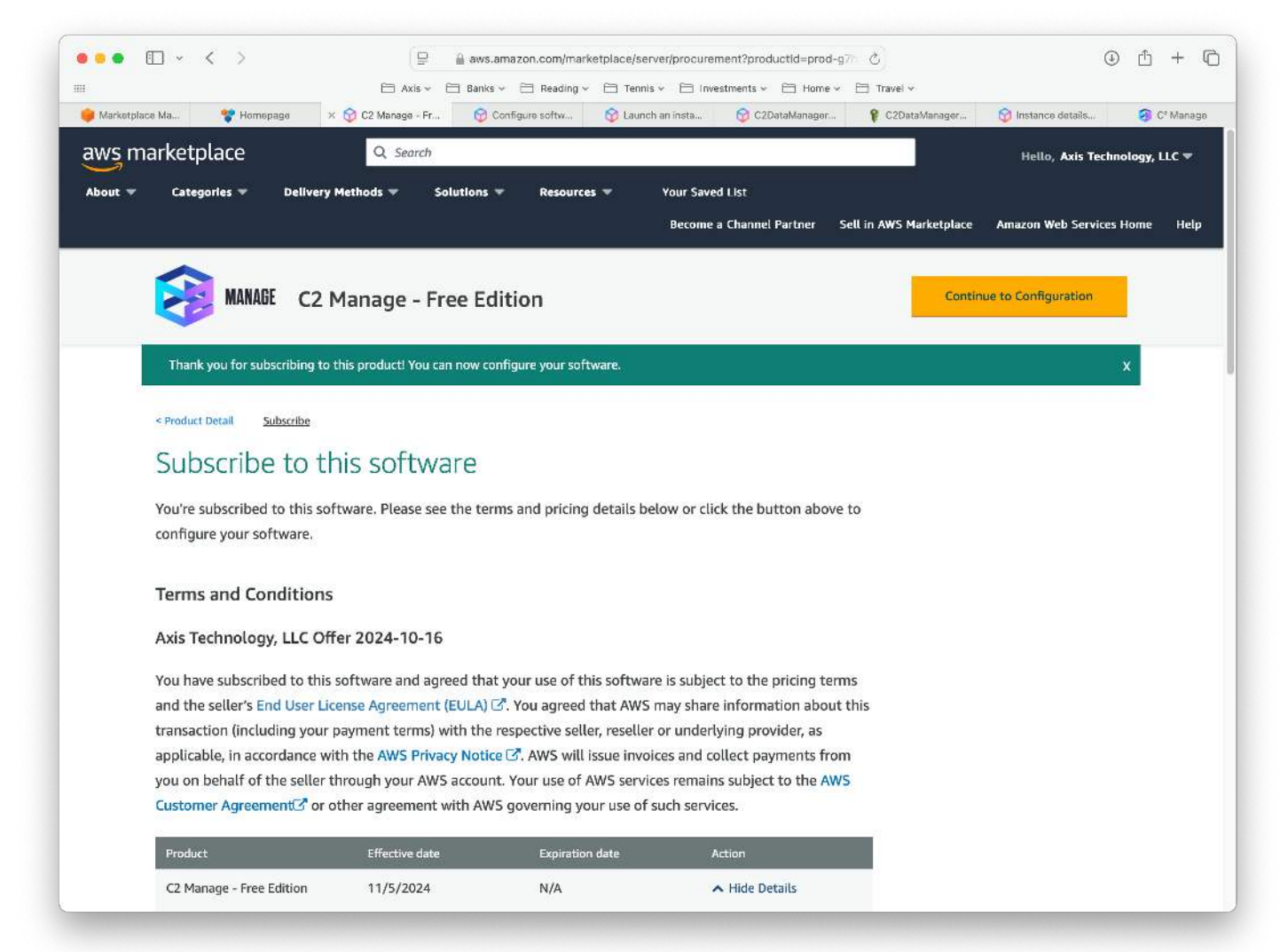

2. Then you will see the Manage Subscriptions page and the product "C2 Manage – Free Edition" will be listed

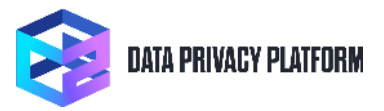

3. Click on the link to see the product details

|                                   | 🗎 Axis 🗸 🗎                                                                             | 🛾 Banks 🗸 📋 Read           | ling ~ 📋 Tennis ~ 🚞 Investr | nents 🗸 🛅 Home 🗸      | 🛅 Travel 🗸                   |                                            |                      |
|-----------------------------------|----------------------------------------------------------------------------------------|----------------------------|-----------------------------|-----------------------|------------------------------|--------------------------------------------|----------------------|
| AWS Marketplace Management 🛛 🌼 AV | WS Marketplace Management                                                              | 븢 AWS Marketplac           | e Management 👔 Creating /   | AMI and container pro | 👸 Updating product in        | formation f 🗙 😚 Mana                       | ge subscriptions   A |
| NS Services Q Search              |                                                                                        |                            | [Option+S]                  | C                     | 9 0                          | <b>63</b> Global ▼ Ax                      | is Technology, LLC   |
| AWS Marketplace $	imes$           | AWS Marketplace >                                                                      | Manage subscript           | ions                        |                       |                              |                                            | -                    |
| Discover products                 | Manage su                                                                              | bscription                 | IS Info                     |                       |                              | Actio                                      | ns 🔻                 |
| Procurement insights New          | Your subscript                                                                         | tions                      |                             |                       |                              |                                            |                      |
| Private offers<br>Vendor Insights | Q                                                                                      |                            | All de                      | livery methods        | T                            | < 1 >                                      | 0                    |
| Private Marketplace 🖪<br>Settings | Product ⊽                                                                              | Vendor 🗸                   | Delivery method ⊽           | Terms/Units ⊽         | Access $ abla$ level $ abla$ | Service start 🛛 🗢                          | Serv                 |
|                                   | C2 Manage -<br>Free Edition                                                            | Axis<br>Technology,<br>LLC | Amazon Machine Image        |                       | Agreement                    | November 5,<br>2024, 09:28 (UTC-<br>05:00) |                      |
|                                   | <u>Bitnami</u><br>package for<br>SuiteCRM                                              | Bitnami by<br>VMware       | Amazon Machine Image        | -                     | Agreement                    | June 13, 2018,<br>15:46 (UTC-04:00)        | -                    |
|                                   | OpenEMR<br>Cloud -<br>Express<br>Edition                                               | OpenEMR<br>Foundation      | Amazon Machine Image        |                       | Agreement                    | January 19, 2019,<br>13:31 (UTC-05:00)     | -                    |
|                                   | OpenVPN<br>Access Server<br>(10<br><u>Connected</u><br><u>Devices) /</u><br>Self-Hoste | OpenVPN Inc.               | Amazon Machine Image        | -                     | Agreement                    | April 14, 2021,<br>23:21 (UTC-04:00)       | -                    |
|                                   | CentOS 7                                                                               |                            |                             |                       |                              | Mular 2010                                 |                      |

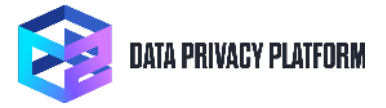

4. You will then see the C2 Manage – Free Edition detail page with an orange button saying **"Launch new** instance"

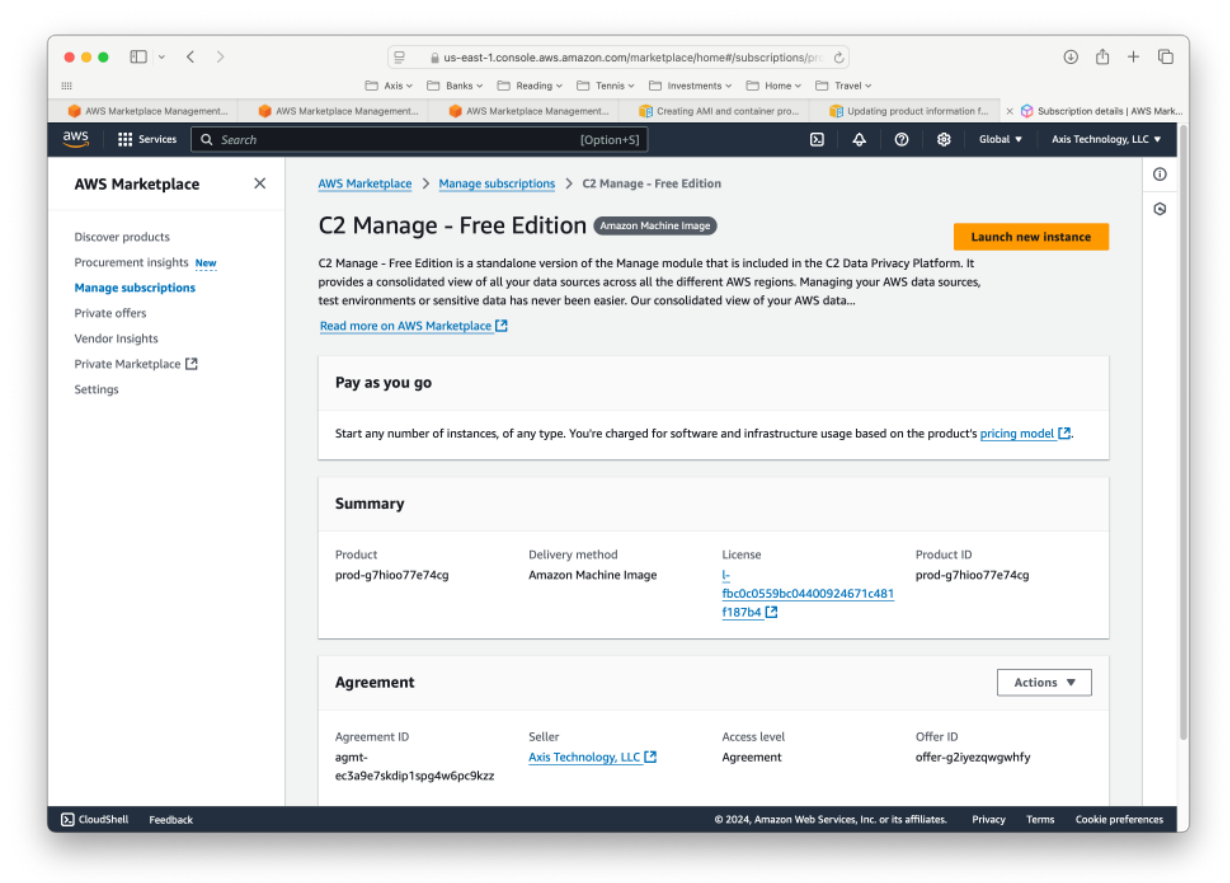

- 5. Click on the Launch new instance button
- 6. Review the Launch New Instance page. You can select the region you want to run C<sub>2</sub> Manage Free Edition in. (**Note**: The region you select does NOT impact the functionality of the software since C<sub>2</sub> Manage manages

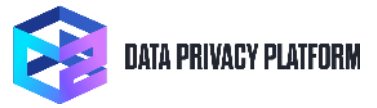

data sources across all regions in your AWS account.)

| Ano na Auguco na ajuna c.                                                 | e na se pare nangement. 📲 vira nangement. 🛃 treat g vir ale ea ter ni pet. 🍯 apareig se                                                              | section and the X 🕒 compares ware juin |
|---------------------------------------------------------------------------|----------------------------------------------------------------------------------------------------|----------------------------------------|
| 🧏 🛛 🏭 Services 🛛 Q. Search                                                | [Option+5] D A                                                                                                    | 🕐 🥵 Global 🔹 Axis Technology           |
| AWS Marketplace X                                                         | AWS Marketplace > Manage subscriptions > C2 Manage - Free Edition > Launch new instance                                                              |                                        |
| Discover products                                                         | Launch new instance                                                                                                    |                                        |
| Procurement Insights <u>New</u><br>Manage subscriptions<br>Private offers | Configure this software<br>Choose a fulfilment option below to select how you wish to deploy the software, then enter the information required to co | figure the deployment.                 |
| Vendor Insights                                                           | Delivery method                                                                                                    |                                        |
| Settings                                                                  | 64-bit (x86) Amazon Machine Image                                                                                                    |                                        |
|                                                                           | Software version                                                                                                    |                                        |
|                                                                           | C2 Manage V4.001 (Oct 16, 2024)                                                                                                    | -                                      |
|                                                                           | For older software versions, please visit the full AWS Marketplace website [2].                                                                      |                                        |
|                                                                           | Region                                                                                                    | 2                                      |
|                                                                           | us-east-1                                                                                                    |                                        |
|                                                                           | AMI ID: amI-0c9a869549ec2c9dd                                                                                                    |                                        |
|                                                                           | Canada 1                                                                                                    | Continue to Issueh through ECO         |
|                                                                           | SARTSALL.                                                                                                    | continue to content through ecc.       |
|                                                                           |                                                                                                    |                                        |
|                                                                           |                                                                                                    |                                        |
|                                                                           |                                                                                                    |                                        |
|                                                                           |                                                                                                    |                                        |

- 7. Click on the "Continue to launch through EC2" button
- 8. You will see the "Launch an Instance" page

| s Marketplace Manag                                                                                                    | rag 🤘 AWS Marketplace Manag 🎦 Creating AMI and contain                                                                                                    | in 👩 Updating product inform 🔯 Configure saftware   AWS 🗴 🍸 Lau                                                                                                    | unch an  |
|----------------------------------------------------------------------------------------------------|----------------------------------------------------------------------------------------------------|----------------------------------------------------------------------------------------------------|----------|
| Services Q Search                                                                                                    | [Option+S]                                                                                                    | D & ⑦ BB N. Virginia ▼ Axi                                                                                                    | is Techn |
| ECZ > > Launch an instance                                                                                                    |                                                                                                    | ▼ Summary                                                                                                    |          |
| Launch an instance 🖬                                                                                                    | D                                                                                                    | Number of instances Linfe                                                                                                    |          |
| Amazon EC2 allows you to create virtual m<br>following the simple steps below.                                                                                                    | achines, or instances, that run on the AWS Cloud. Quickly get st                                                                                                    | tarted by                                                                                                    | 0        |
| Name and tags Info                                                                                                    |                                                                                                    | Software Image (AMI)<br>c2manago-1.0-release-10142024read more<br>ami-0.04869545ec20dd                                                                                                    |          |
| Name                                                                                                    |                                                                                                    | Virtual server type (instance type)                                                                                                    |          |
| C2 Manage -ML Test                                                                                                    | Add addition:                                                                                                    | A3 mandium                                                                                                    |          |
|                                                                                                    |                                                                                                    | Firewall (security group)                                                                                                    |          |
| Application and OS Images                                                                                                    | (Amazon Machine Image) Info                                                                                                    | Firowall (security group)           New security group           Storage (volumes)           1 volume(s) - 20 GiB                                                                                                    |          |
| Application and OS Images     An AMI is a template that contains the     applications) required to launch your in     below                                                                                            | (Amazon Machine Image) Info                                                                                                    | nd tags Firewall (security group) New security group Storage (volumes) 1 volume(s) - 20 GiB  of ree tler: In your first year includes 750 hours of 12 micro (or                                                                                                    |          |
| Application and OS Images An AMI is a template that contains the applications) required to launch your in below Q. Search our full cotolog including 1                                                                 | (Amazon Machine Image) Info<br>coftware configuration (operating system, application server, an<br>stance. Search or Browse for AMIs If you don't see what you are                                                                                                    | nd tags Firewall (security group) New security group) Storage (volumes) 1 volume(s) - 20 GiB  To free tier: In your first year includes 750 hours of 12 micro (or 15 micro in the Regions in which 12 micro in the Regions in which 13 micro in the Regions in which 14 micro in the Regions in which 14 micro in the Regions in which 14 micro in the Regions in which 14 micro in the Regions in which 15 micro in the Regions in which 14 micro in the Regions in which 14 micro in the Regions in which 14 micro in the Regions in which 15 micro in the Regions in which 14 micro in the Regions in which 15 micro in the Regions in which 15 micro in the Regions in the Regions in the Re |          |
| Application and OS Images An AMI is a template that contains the applications) required to launch your in below Q. Search our full cotolog including 1 AMI from catalog Recents                                        | (Amazon Machine Image) Info<br>Info<br>Info | nd statistic Firewall (security group) New security group) Storage (volumes) 1 volume(s) - 20 GiB                                                                                                    |          |
| Application and OS Images An AMI is a template that contains the applications) required to launch your in below Q. Search our full cotolog including 1 AMI from catalog Recents Name Compares 10 papers 10(12024 page) | (Amazon Machine Image) Info<br>software configuration (operating system, application server, an<br>stance. Search or Browse for AMIs if you don't see what you are<br>2006s of application and OS Images<br>My AMIs Quick Start<br>Verified growter                                                                                                    | nat tags     E2.meudin       Firewall (security group)     New security group)       New security group     Storage (volumes)       1 volume(s) - 20 GiB     1 volume(s) - 20 GiB       0     Free tier: In your first year includes 750 hours of 12.micro (ar       1. includes 750 hours of 12.micro (ar     3.micro in the Regions in which t2.micro is unavailable) instance usage on free tier AMIs per month, 30 GiB of EBS storage, 2 million IOs, 1 GB                                                                                                    |          |

9. Enter a name for your instance of C2 Manage

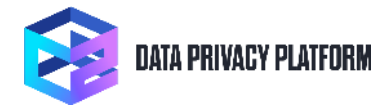

- 10. You will need to scroll down the page and select an existing key pair or create a new one
- 11. You can change the Instance Type, but it is not required
- 12. Under Network Settings make sure "Create Security Group" is selected
- 13. Be sure "Allow HTTPS Traffic from the Internet" is checked to ensure you can sign into the C2 Manage UI.

| 5 | III Sentres O Search [Cation+5]                                                                                                    | 5日 A ② 念 N Vicairia * Axis Tec                                                                              | haalaat |
|---|----------------------------------------------------------------------------------------------------|----------------------------------------------------------------------------------------------------|---------|
|   | Network settings Into                                                                                                    | Edit Summary                                                                                                |         |
|   | Network Info                                                                                                    | Number of instances infe                                                                                    |         |
|   | vpc-f246b494   Default VPC                                                                                                    | 1                                                                                                    |         |
|   | Subnet Info                                                                                                    | Software Image (AMI)                                                                                        |         |
|   | No preference (Default subnet in any availability zone)                                                                                                    | c2manage-10-release-10142024read more<br>ami-0-0a66554ac2r0dd                                               |         |
|   | Epable                                                                                                    |                                                                                                    |         |
|   | Additional charges apply when outside of free tier allowance                                                                                                    | t2.small                                                                                                    |         |
|   | Firewall (security groups) infe A security group is a set of firewall rules that control the traffic for your instance. Add rules to allow specific traffic to reac instance. | ach your Firewall (security group)<br>New security group                                                    |         |
|   | Create security group     Select existing security group                                                                                                    | Storage (volumes)                                                                                           |         |
|   | We'll create a new security group called 'C2 Manage - Free Edition-C2 Manage V4.001-AutogenByAWS<br>the following rules:                                                      | rsMP1' with 1 volume(s) - 20 GiB                                                                            |         |
|   | Allow HTTPS traffic from the internet<br>To set up an endpoint, for example often creating a web server                                                                       | Free tier: In your first year ×<br>Includes 750 hours of t2,micro (or                                       |         |
|   | Allow HTTP traffic from the internet<br>To set up an endpoint, for example when creating a web server                                                                         | t3.micro in the Regions in which<br>t2.micro is unavailable) instance<br>usage on free tier AMIs per        |         |
|   | Rules with source of 0.0.0.0/0 allow all IP addresses to access your instance. We recommend<br>setting security group rules to allow access from known IP addresses only.     | × month, 750 heurs of public IPv4<br>address usage per month, 30 GIB<br>of EBS storage, 2 million IOs, 1 GB |         |
|   |                                                                                                    | Cancel Launch instance                                                                                      |         |
|   | ▼ Configure storage Info                                                                                                    | Advanced                                                                                                    |         |

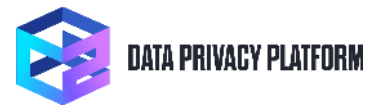

| SМ | arketplace Manag 😑 AWS Marketplace Manag 🍦 AWS Marketplace Manag 📦 | ating AMI and contain 👔 Updating product inform | . 😚 Configure software   AWS 🗙 😚 Launch an                         |  |
|----|--------------------------------------------------------------------|-------------------------------------------------|--------------------------------------------------------------------|--|
|    | Services Q Search [                                                | Dption+S]                                       | 🗘 🕜 🍪 N. Virginia 🔻 Axis Techn                                     |  |
|    | ▼ Advanced details Info                                            | ▼ Sun                                           | nmary                                                              |  |
|    | Domain join directory Info                                         |                                                 |                                                                    |  |
|    | Select 🔻                                                           | C Create new directory Number                   | of instances Info                                                  |  |
|    |                                                                    | 1                                               | 0                                                                  |  |
|    | IAM instance profile Info                                          | Softwar                                         | Software Image (AMI)                                               |  |
|    | Select v                                                           | C Create new IAM profile c2mana<br>ami-0c9a     | ge-1.0-release-10142024read more<br>869549ec2c9dd                  |  |
|    | Hostname type Info                                                 | Virtual s                                       | erver type (instance type)                                         |  |
|    | IP name                                                            | t2.small                                        |                                                                    |  |
|    | DNS Hostname Info                                                  | Firewall                                        | (security group)                                                   |  |
|    | Enable IP name IPv4 (A record) DNS requests                        | New sec                                         | curity group                                                       |  |
|    | Enable resource-based IPv4 (A record) DNS requests                 | Storage                                         | (volumes)                                                          |  |
|    | Enable resource-based IPv6 (AAAA record) DNS requests              | 1 volum                                         | e(s) - 20 GiB                                                      |  |
|    | Instance auto-recovery Info                                        |                                                 |                                                                    |  |
|    | Select 🔻                                                           |                                                 | ree tier: In your first year ×                                     |  |
|    | Shutdown behavior Info                                             | t                                               | 3.micro in the Regions in which                                    |  |
|    | Stop                                                               | ]                                               | isage on free tier AMIs per                                        |  |
|    | Stop - Hibernate behavior Info                                     | a                                               | nonth, 750 hours of public IPv4<br>address usage per month, 30 GiB |  |
|    | Select 🔻                                                           | a                                               | of EBS storage, 2 million IOs, 1 GB                                |  |
|    | Termination protection Info                                        | Cano                                            | Launch instance                                                    |  |
|    | Select                                                             |                                                 |                                                                    |  |

14. You can leave the "Configure Storage" settings at their default values

15. Under "Advanced Details" create an IAM instance profile using the following JSON code:

| {                                                     |
|-------------------------------------------------------|
| "Version": "2012-10-17",                              |
| "Statement": [                                        |
| {                                                     |
| "Sid": "VisualEditor0",                               |
| "Effect": "Allow",                                    |
| "Action": [                                           |
| "ec2:GetIpamResourceCidrs",                           |
| "rds:Describe*",                                      |
| "ec2:Describe*",                                      |
| "rds:DownloadDBLogFilePortion",                       |
| "ec2:GetEbsDefaultKmsKeyId",                          |
| "ec2:GetVerifiedAccessEndpointPolicy",                |
| "ec2:StopInstances",                                  |
| "ec2:SearchLocalGatewayRoutes",                       |
| "ec2:DescribeTrunkInterfaceAssociations",             |
| "ec2:GetSpotPlacementScores",                         |
| "ec2:GetIpamDiscoveredAccounts",                      |
| "ec2:GetNetworkInsightsAccessScopeAnalysisFindings",  |
| <pre>"ec2:SearchTransitGatewayMulticastGroups",</pre> |
| "ec2:GetIpamPoolAllocations",                         |
| "ec2:GetIpamDiscoveredPublicAddresses",               |
| "ec2:GetInstanceMetadataDefaults",                    |
| "ec2:GetIpamAddressHistory",                          |
| "rds:ListTagsForResource",                            |

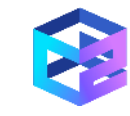

"ec2:GetSnapshotBlockPublicAccessState", "ec2:ExportClientVpnClientConfiguration", "ec2:GetHostReservationPurchasePreview", "ec2:SearchTransitGatewayRoutes", "rds:StopDBCLuster", "ec2:GetTransitGatewayAttachmentPropagations", "rds:StartDBInstance", "ec2:GetTransitGatewayRouteTablePropagations", "ec2:ListSnapshotsInRecycleBin", "ec2:GetResourcePolicy", "ec2:GetDefaultCreditSpecification", "ec2:DescribeIpamScopes", "ec2:ListImagesInRecycleBin", "ec2:GetTransitGatewayRouteTableAssociations", "ec2:GetVpnConnectionDeviceSampleConfiguration", "ec2:GetCoipPoolUsage", "rds:StopDBInstance", "ec2:GetAssociatedEnclaveCertificateIamRoles", "ec2:GetVerifiedAccessInstanceWebAcl", "rds:DownloadCompleteDBLogFile", "ec2:GetIpamPoolCidrs", "ec2:GetVerifiedAccessGroupPolicy", "ec2:GetImageBlockPublicAccessState", "ec2:GetEbsEncryptionByDefault", "ec2:StartInstances", "ec2:GetIpamDiscoveredResourceCidrs", "ec2:GetVpnTunnelReplacementStatus", "ec2:DescribeImportSnapshotTasks", "ec2:GetPasswordData", "ec2:GetAssociatedIpv6PoolCidrs", "ec2:GetAwsNetworkPerformanceData", "ec2:GetTransitGatewayPolicyTableEntries", "ec2:ExportClientVpnClientCertificateRevocationList", "ec2:GetSecurityGroupsForVpc", "ec2:GetManagedPrefixListAssociations", "ec2:GetInstanceUefiData", "ec2:GetConsoleScreenshot" "ec2:GetLaunchTemplateData", "ec2:GetSerialConsoleAccessStatus", "ec2:GetManagedPrefixListEntries", "ec2:GetGroupsForCapacityReservation", "ec2:GetNetworkInsightsAccessScopeContent", "ec2:GetReservedInstancesExchangeQuote", "ec2:GetInstanceTypesFromInstanceRequirements", "ec2:GetCapacityReservationUsage", "ec2:GetSubnetCidrReservations", "ec2:GetConsoleOutput", "ec2:GetFlowLogsIntegrationTemplate", "ec2:GetVpnConnectionDeviceTypes", "ec2:GetTransitGatewayPrefixListReferences", "ec2:GetTransitGatewayPolicyTableAssociations", "ec2:GetTransitGatewayMulticastDomainAssociations", "s3:ListBucket", "s3:ListAllMyBuckets", "s3:ListBucketVersions", "s3:ListBucketMultipartUploads", "glue:GetConnection", "glue:GetConnections"

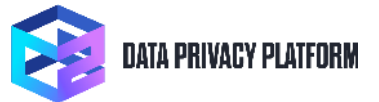

```
],
"Resource": "*"
}
]
}
```

If you forget this step, you will be prompted by C2 Manage to complete it before you can use the software.

- 16. Review the Summary information on the right to ensure it is correct
- 17. Click on the "Launch instance" button on the bottom right corner
- 18. Once your instance is up and has passed all the Status Checks you can connect to the web interface

| Mutualacu.       Variauplacu       C 2 Manage       C Configure soft.       C Doctovenu       C Doctovenu       C Doctove                                                                                                    |                           |               |
|----------------------------------------------------------------------------------------------------|---------------------------|---------------|
| avs       ## Services       Q Scorch       (Q ption+S)       Q A       Q A <td< th=""><th>e 🗙 😭 instances I E.,</th><th>😭 Launch a</th></td<>                                                                                                    | e 🗙 😭 instances I E.,     | 😭 Launch a    |
| Dashboard       X         Dashboard       X         EC2 Global View       X         Events       Actions v         Instances       All states v         Instances       Name Ø v         Instances Types       Instance type v         Launch Templates       Spot Requests         Savings Plans       Reserved Instances         Dedicated Hosts       Capacity Reservations         Capacity Reservations       Text         Images       AMIs         AMIs       AMIs         AMIs       Snapshots         Lifecycle Manager       Select an instance         Network & Security       Security Forcura                                                                                                    | 👌 N. Virginia 🔻 🛛 Axis T  | echnology, LL |
| Deshboard X   EC2 Global View   Events   Events   Instances   Instances   Septent View   View   View   View   View   View   View   View   View   View   View   View   Viewe   Select an instance   Volumes   Snaphots   Lifecycle Manager                                                                                                    |                           |               |
| EC2 Global View   Events   Instances   Instances   Spot Requests   Savings Plans   Reserved Instances   Dedicated Hosts   Capacity Reservations   New   Name   AMIs   AMIs   AMIs   AMIs   AMIs   AMIs   AMIs   AMIs   AMIs   Snapshots   Lifecycle Manager                                                                                                    | Launch instances          | •             |
| Events Instances   Instances Instance ypes   Instances Instance ypes   Instance Types   Launch Templates   Spot Requests   Savings Plans   Reserved Instances   Dedicated Hosts   Capacity Reservations   Rtw   Select an instance   Volumes   Snaphots   Lifecycle Manager                                                                                                    |                           | I             |
| Instances         Instances         Instances         Instance Types         Launch Templates         Spot Requests         Savings Plans         Reserved Instances         Dedicated Horas         Capacity Reservations         New         Select an Instance         Volumes         Shatto Store         Volumes         Shatto Store         Volumes         Shatto Store         Volumes         Shatto Store         Volumes         Shatto Store         Volumes         Shatto Store         Volumes         Shatto Store         Volumes         Shatto Store         Volumes         Shatto Store         Volumes         Shatto Store         Volumes         Shatto Store         Volumes         Shatto Store         Volumes         Shatto Store         Volumes         Shatto Store         Socurity Corous                                                                                                    | < 1 >                     | 8             |
| Instances Instance Types Launch Templates Spot Requests Savings Plans Reserved Instances Reserved Instances Seefect an Instance Mils AMI Catalog Latest Block Store Volumes Snaphots Lifecycle Manager Network & Security Security Cross                                                                                                    |                           |               |
| Instance Types Launch Templates Spot Requests Solution Solution So | ack Alarm status          | Avai          |
| Lauch Templates Spot Requests Solvings Plans Reserved Instances Dedicated Hoats Capacity Reservations New Select an Instance  Select an Instance  Select an Instance  Linsyde Block Store Volumes Snapshots Liftsyde Manager Network & Security Security Groups                                                                                                    | ecks passec View alarms + | us-e          |
| Spot Requests Savings Plans Reserved Instances Declicated Hosts Capacity Reservations New Select an instance AMIs AMI Catalog Elastic Block Store Volumes Snapshots Lifecycle Manager Network & Security Security Groups                                                                                                    |                           |               |
| Savings Plans Reserved instances Dedicated Hosts Capacity Reservations Terry Images AMIs AMI catalog Elastic Block Store Volumes Snapshots Lifecycle Manager Network & Security Security Groups                                                                                                    |                           |               |
| Reserved instances Dedicated Hosts Capacity Reservations Term Images Images Elastic Block Store Volume Snapshots Lifecycle Manager Network & Security Security Groups                                                                                                    |                           |               |
| Dedicated Hosts                                                                                                    |                           |               |
| Capacity Reservations New Capacity Reservations New Capacity Reservations New Catalog Capacity Reservations Catalog Capacity Reservations Catalog Catalog Cata |                           |               |
| Nex     =       Images     Select an instance       AMIs     AMIs       AMI Catalog        • Eastic Block Store        Volumes        Snapshots        Liflecycle Manager        • Network & Security                                                                                                    |                           |               |
| Images         Select an instance           AMIs         AMIs and and and and and and and and and and                                                                                                    |                           |               |
| AMIs AMIs AMI Catalog  Elastic Block Store Volumes Snapshots Lifecycle Manager  Network & Security Security Sec | \$                        | ×             |
| AMI Catalog  Elastic Block Store Volumes Snapshots Lifecycle Manager Network & Security Security Groups                                                                                                    |                           |               |
|                                                                                                    |                           |               |
| Volumes<br>Snapshots<br>Lifecycle Manager<br>• Network & Security<br>Security Groups                                                                                                    |                           |               |
| Snapshots<br>Lifecycle Manager<br>* Network & Security<br>Security Croups                                                                                                    |                           |               |
| Lifecycle Manager  Network & Security Security                                                                                                    |                           |               |
| Network & Security     Security Groups                                                                                                    |                           |               |
| Security Groups                                                                                                    |                           |               |
|                                                                                                    |                           |               |
| Elastic IPs                                                                                                    |                           |               |
| Placement Groups                                                                                                    |                           |               |
| Key Pairs                                                                                                    |                           |               |

19. Click on the Instance ID

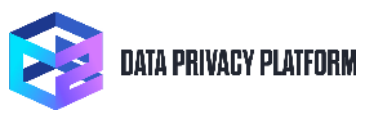

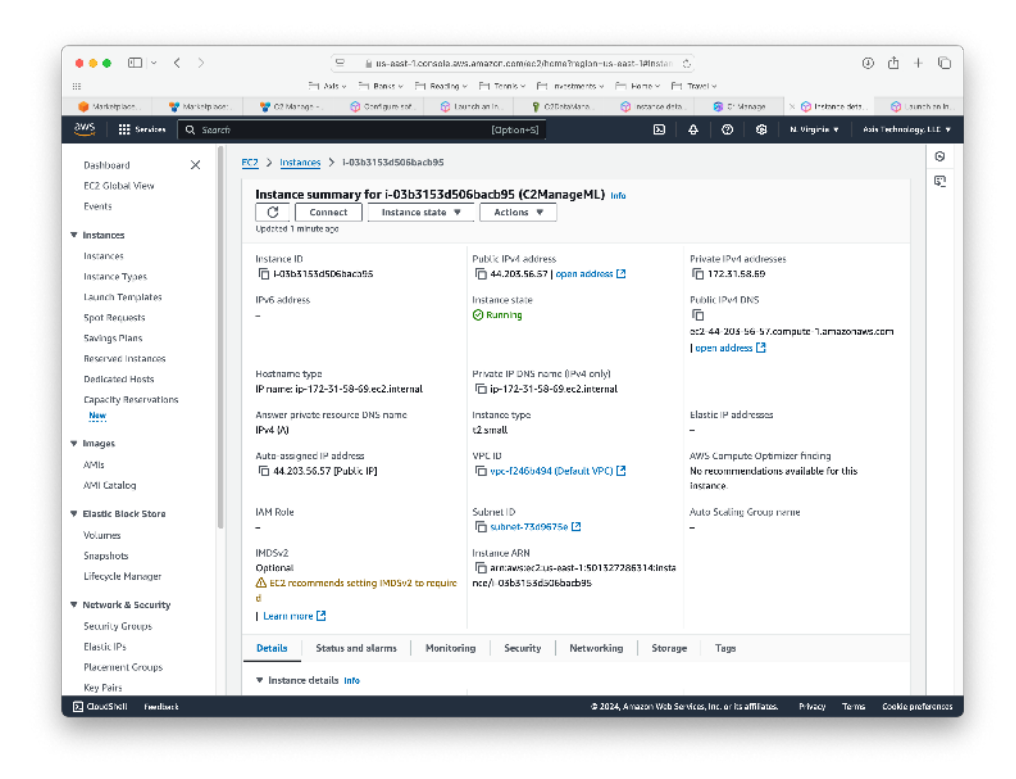

- 20. At this point you can click on the Public IPv4 address "open address" and it will open a browser window with the C2 Manage login page displayed
- 21. You will need to create a user account with a username and password to log in, please keep your password safe.

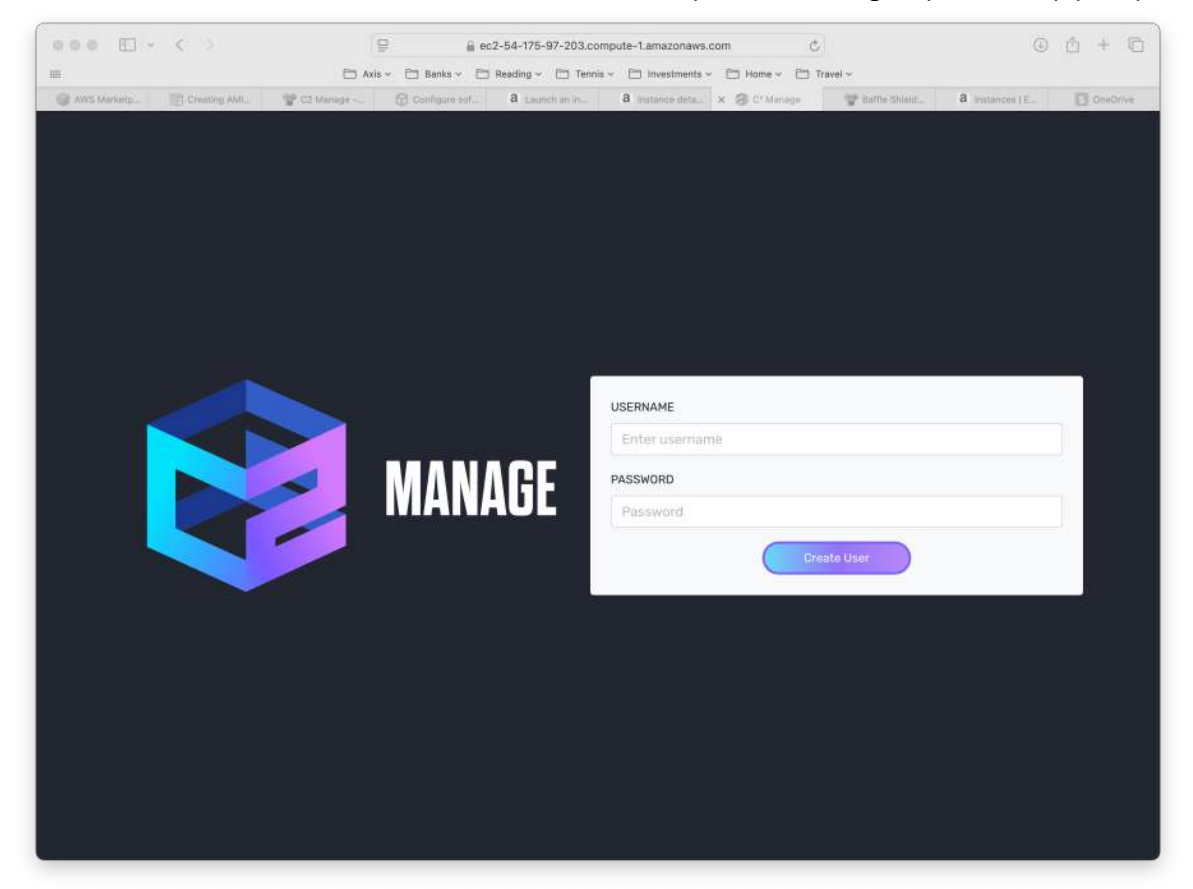

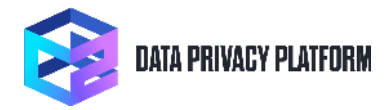

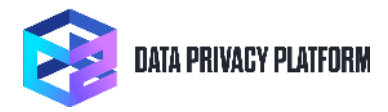

# C2 Manage 4.0001 Release Notes

This is the first standalone release of C2 Manage.

## Configuration

C2 Manage runs in a single EC2 instance and once you have purchased it you simply need to start the EC2 instance and navigate to the Public IPv4 address of your instance and it will open a browser window with the C2 Manage login page displayed. You will then need to create a user account with a username and password to log in and use the software. In order to control what data sources can be managed you can assign custom IAM policies to the EC2 instance running C2 Manage. We provide the JSON for the default IAM policy you need in the Usage Guide.

### Features

### **Resource Manager**

C2 Manage provides a cloud data landscape view of all your data sources across all the different AWS regions. This makes it easy to manage your AWS S3, RDS and EC2 and data sources without needing to search each region separately. The Resource Manager page shows a data landscape view of AWS data sources organized by type. It also shows your active data source so that you can easily turn off any that are running but no longer used.

#### **Managed Sources**

C2 Manage allows you to drill down to see each individual data source and start or stop them as needed. The list of managed data sources can be sorted and filtered to suit your needs, by region, by source type, etc.